## Инструкция для отчета - Реестр актов на Web-портале ТЭК

На Web-портал добавлен новый отчет для формирования данных по статусам обработки и оплаты Актов за оказанные услуги при электронном и бумажном документообороте.

Отчет WEB: Реестр актов находится на вкладке «Отчеты» на web-портале.

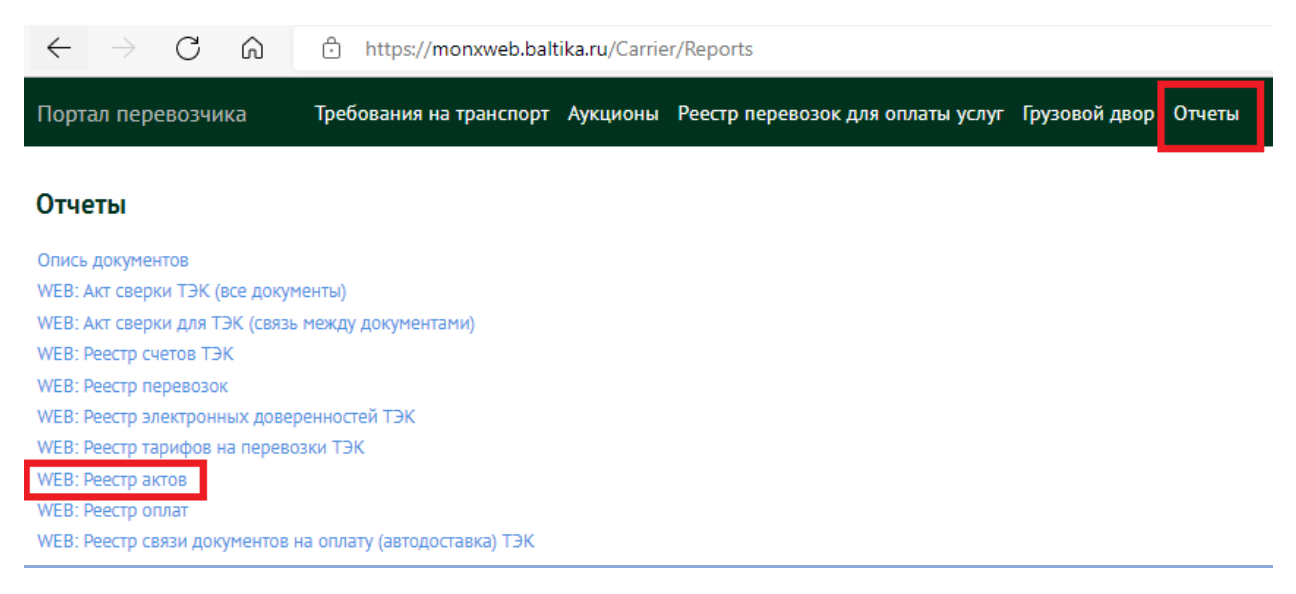

Для выгрузки отчета в формате Excel необходимо настроить критерии выбора:

Начало периода и Окончание периода – период отбора по дате документа;

ВАЖНО: период отбирает по Дате с/ф (или УПД) - Дате акта/УПД, указанной в бумажном документе или ЭУПД, колонка Н в отчете.

Если документ не заведен в нашу учетную систему, то в отчете его не будет, значит он не обработан.

**Список филиалов** – фильтр, позволяющий ограничивать попадание в отчет Актов по конкретным филиалам, куда предоставляли оригиналы документов для оплаты.

Выгрузка происходит по кнопке «Построить отчет».

| WEB: Реестр актов |             |                 | ×       |
|-------------------|-------------|-----------------|---------|
| Начало периода *  | 18.04.2022  |                 | ×       |
| Окончание периода | 20.06.2022  |                 | ×       |
| Список филиалов   | Выбрано (8) |                 | × :=    |
|                   |             |                 |         |
|                   |             | Построить отчет | Закрыть |

Данные в отчете отображают статус обработки документов на момент построения отчета, для обновления статуса по счетам необходимо выгружать отчет с нужной для вас периодичностью и контролировать этапы обработки документа.

Отчет позволяет получить сводную информацию по всем важным этапам обработки Актов и проследить дату оплаты за выполненные рейсы.

## Описание столбцов:

<u>Дата акта/УПД в системе Монолит (для ЭДО дата акта на портале)</u> – дата акта в учетной системе Балтики, не равна дате бумажного акта/УПД, как правило равна дате предоставления оригиналов первички на филиал;

<u>Дата с/ф (или УПД) - Дата акта/УПД, указанная в бумажном документе или ЭУПД</u> – дата акта или УПД (если дата СФ отличается, то дата СФ), указанная на бумаге, при ЭДО равная дате Акта на портале (формирование и отправка ЭУПД происходит с этой же датой);

<u>Дата отправки акта ТЭК на портале (для ЭДО) – дата</u> отправки акта на портале на рассмотрение Балтикой при ЭДО, при бумажном ДО дата будет пустой;

<u>Дата ввода Акта в систему монолит ОИ логистики (для бумажного документооборота)</u>: дата ввода Акта в учетную систему руками специалистом Балтики, при переходе на ЭДО столбец будет пустой;

<u>Статус обработки текущий:</u> статус акта на момент выгрузки отчета соответствует статусам, которые отображаются на карточке Акта, созданного на портале (при ЭДО);

финальный статус обработки - Рассчитаны проводки (значит документ принят к учету и встал в график платежа, возврата уже быть не может), на всех предыдущих статусах может быть возврат документа на доработку;

<u>Дата операции (дата принятия к учету Балтикой)</u> – дата принятия документа к учету Балтикой, по этой дате отображаются все операции в бухгалтерском учете;

<u>Фин. дата, с которой идет отсрочка платежа</u> – дата формирования финансового обязательства, при бумажном ДО, как правило, равна дате предоставления документов на Балтику; при ЭДО равна дате акта на портале;

<u>Плановая дата платежа:</u> плановая дата платежа, сформированная в системе согласно отсрочке платежа по договору (доп. соглашению);

Дата реестра на факторинг: дата формирования реестра для факторинга;

<u>Дата передачи реестра фактору:</u> дата, когда фактору передан реестр, обычно дата равна дате реестра, после этого возможно финансирование по факторингу;

<u>Номер ПП и Дата ПП (дата фактической оплаты)</u>: дата ПП (платежного поручения) является дата фактической оплаты акта (ПП формируются за сутки-двое до даты фактической оплаты);

<u>Номер C3O:</u> номер служебной записки на оплату, которая создается ОИ Балтики для оплаты акта, только после этого реестры могут быть переданы в банк (информация справочная, в случае если акт принят к учету, но нет реестров по факторингу в банке, то, вероятно, нет C3O – рекомендуем обратиться к ОИ Балтики;

Дата СЗО: дата создания служебной записки на оплату, которая создается ОИ Балтики;

<u>C3O Утверждено (да/нет):</u> статус утверждения служебной записки на оплату в системе монолит. Без утверждения оплата не будет выполнена, также не будут переданы данные на факторинг.

Просим Вас <u>самостоятельно</u> контролировать статус обработки документов, формировать графики платежей и т.д. и адресно задавать вопросы ответственным сотрудникам в случае возникновения проблем.